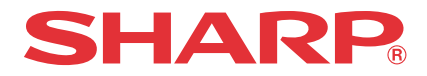

## 画像リンクサポート(ファイル名書込み)ツール

# 取扱説明書

### はじめに

このたびは、PW-N8000用画像リンクサポートツールをダウンロードいただき、まことにありがとう ございました。

本ツールは、デジタルカメラやカメラ付き携帯電話で撮影した写真をPW-N8000のブリタニカ国際大 百科事典の見出し語にリンク(関連づけ)して表示できるようにするためのパソコン用ソフトウェアで す。

本書をよくお読みのうえ正しくお使いください。

#### 〈動作対象OS・システム要件〉

本ツールを使用するために必要なパソコンのシステム構成は次のとおりです。

| 対応機種:  | IBM PC/AT 互換機                                |  |
|--------|----------------------------------------------|--|
| OS:    | Microsoft® Windows® XP Home Edition          |  |
|        | Microsoft® Windows® XP Professional          |  |
|        | Microsoft® Windows® 2000 Professional        |  |
| CPU:   | Intel Pentium およびその互換CPU 500MHz 以上           |  |
| HDD:   | 10MB 以上の空き容量(プログラムを展開するために必要な空き容量)           |  |
| メモリー:  | 128MB以上                                      |  |
| ディスプレイ | :SVGA(800 × 600 ドット)/ハイカラー以上の解像度を持つカラーディスプレイ |  |
| その他:   | SDカードリーダー/ライター、ポインティングデバイス(マウスなど)            |  |

ご注意

- 本ソフトウェアは厳重な品質管理と検査を行っておりますが、万一不具合がありましたら最寄りのシャープ お客様ご相談窓口までご連絡ください。
- お客様または第三者が本ソフトウェアの使用によって受けられた損害については、法令上賠償責任が認められる場合を除き、当社は一切その責任を負いませんので、あらかじめご了承ください。
- 本ソフトウェアは、改良のため予告なく変更することがあります。

### 〔1〕 ツールの起動と画面の説明

ダウンロードしてパソコンのデスクトップなどに置いた「ImageLinkTool for PW-N8000.exe」 アイコンをダブルクリックします。

←ダブルクリック

画像リンクサポートツールが起動し、

下記の画面が表示されます。

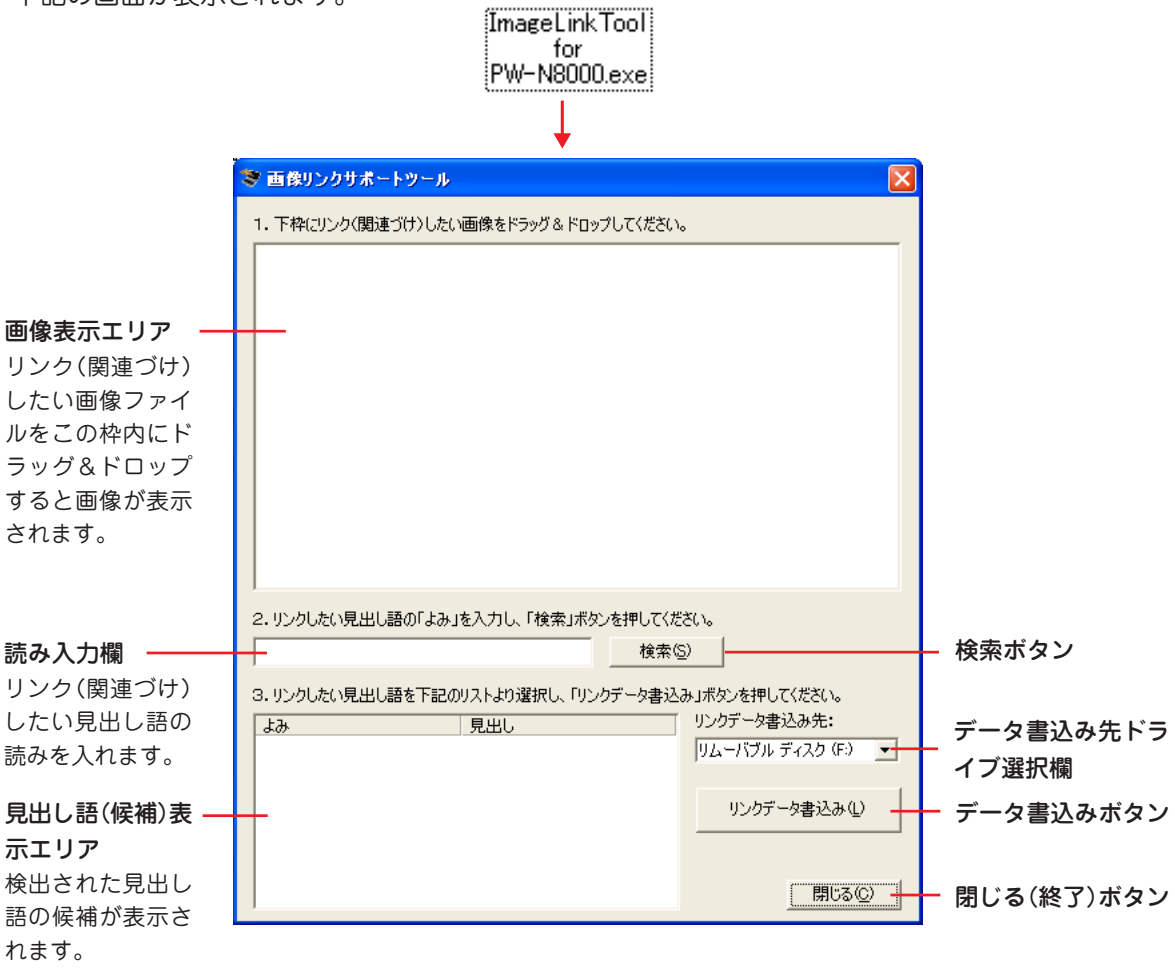

### 〔2〕 リンク(関連づけ)用画像データの作成

ブリタニカ国際大百科事典の見出し語にリンク(関連づけ)させるため、画像データに、見出し語に 対応したファイル名を付けてSDメモリーカード(リムーバブルディスク)に書き込みます。

#### 〈扱える画像〉

- 画像ファイルは拡張子が「.jpg」または「.jpeg」のJPEG形式のみが対象になります。他の形式の画像ではエラーになります。また、プログレッシブ形式のJPEGデータなど、本ツールで扱えるJPEGデータでもPW-N8000では表示できないことがあります。
- 画像ファイルの容量は2MB以下、サイズは4096×4096ピクセル以下が対象です。これらを超える画像 ではエラーになります。
- リンク用画像データは500件(ファイル)まで扱えます。500件を超えてSDメモリーカードに書き込むことはできません。

〈操作手順〉

- 1 パソコンのカードスロットなどにSDメモリーカードを装着します。 SDメモリーカードは、電子辞書でフォーマット(初期化)して使用してください。(PW-N8000取扱説明書の「SDメモリーカードを初期化する」を参照ください。)
- 2 本ツールを起動させます。(前ページ参照)
- 3 リンクさせたい画像(JPEG形式のファイル)を画像表示エリアヘドラッグ&ドロップします。

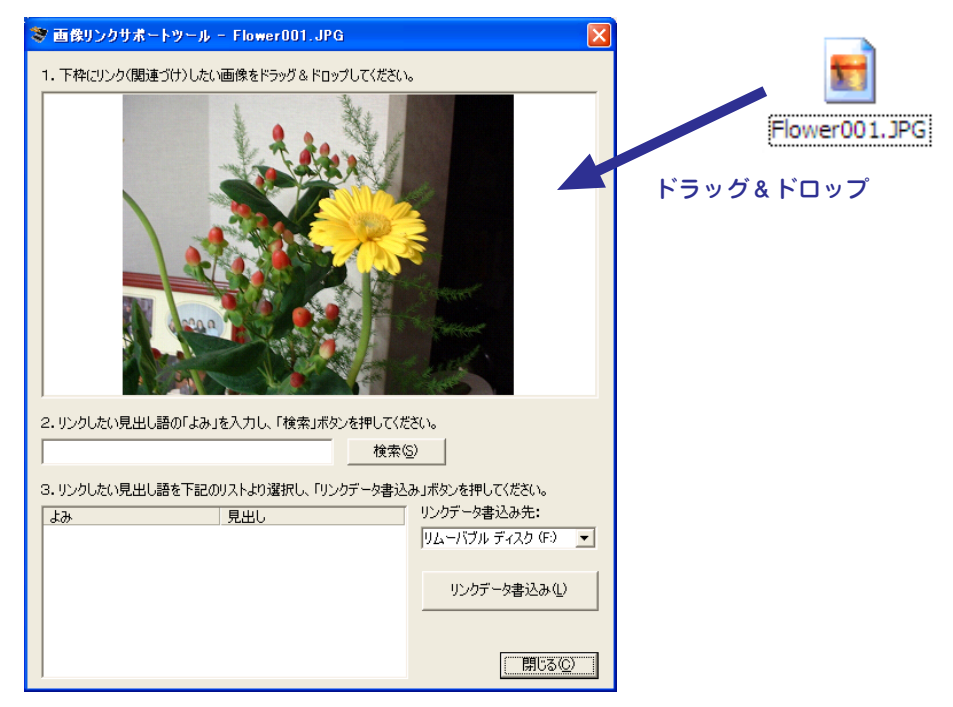

4 読み入力欄にリンクさせたい見出し語の読み(例えば「はな」)を入力し、[検索]ボタンをクリックします。

PW-N8000に収録されているブリタニカ国際大百科事典の見出し語の中から、入力した読みと一致する 読みの見出し語が見出し語(候補)表示エリアに表示されます。

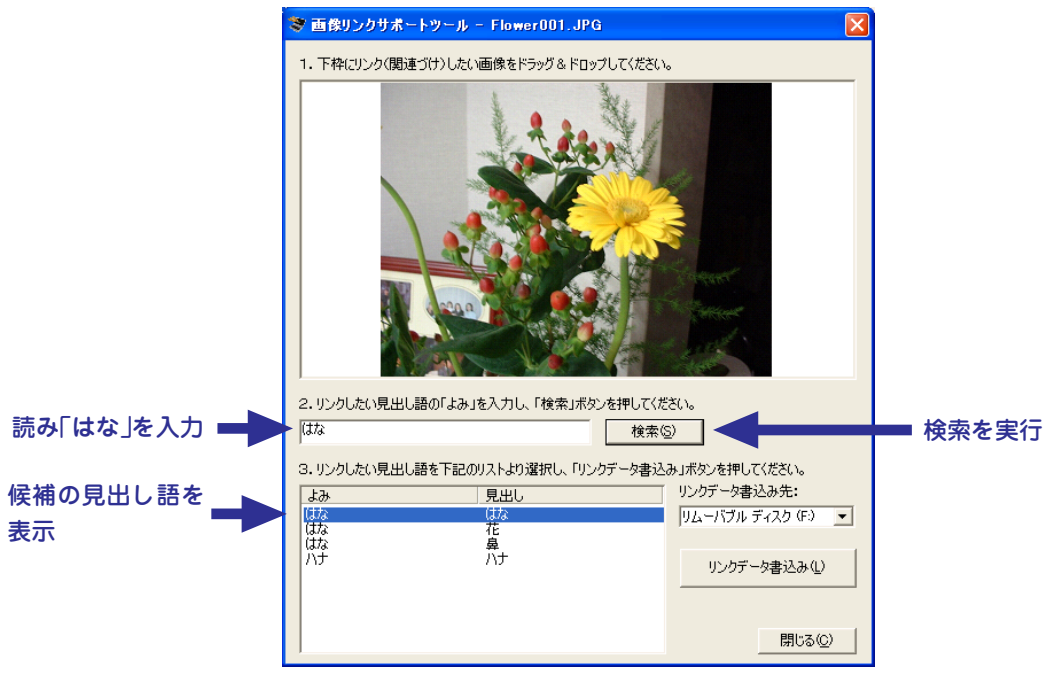

5 リンクさせたい見出し語(例えば「花」)をクリックなどで選択します。

#### 6 書込み先を選択します。

データ書き込み先表示欄を確認し、対象のSDメモリーカードが表示されていないときは右側の▼ ボ タンをクリックし、表示されるリムーバブルディスクの中から選びます。

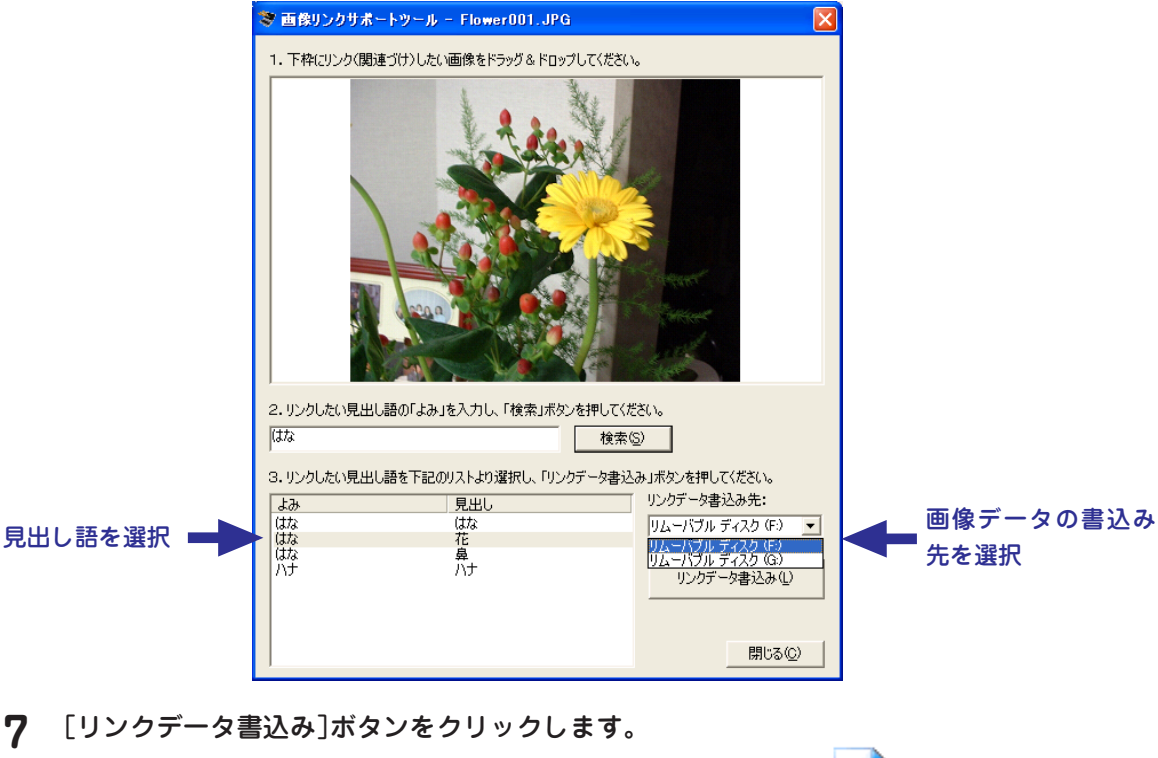

SDメモリーカードに「画像リンク」というフォルダが作られ、その中に画像データが書き込まれます。 すでに「画像リンク」フォルダがある場合は、その中に書き込まれます。

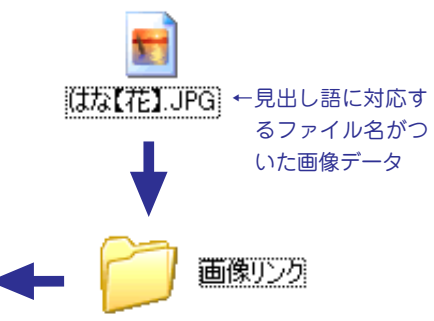

- 9 手順3~7をくり返して、必要な画像データをSDメモリーカードに書き込みます。
- 9 必要な画像データの書き込みが終わったら[閉じる]ボタンをクリックして本ツールを終了させます。
- **10**パソコンからSDメモリーカードを取り外し、PW-N8000に装着します。

SD メモリー カード

注: Windows<sup>®</sup>では、標準で拡張子を表示しない設定になっていますので、本説明のファイル名に 拡張子が表示されない場合があります。 お願い・ご注意

- パソコンの使いかた、パソコンへのSDメモリーカードの装着、取り外し方法はパソコンの説明書 などを参照してください。
- 電子辞書PW-N8000で画像を表示させる方法等は、PW-N8000取扱説明書の「SDカードの画像 を表示させる」の項を参照ください。
- 検索では、入力した読みと完全に一致した読みの見出し語が表示されます。なお、読み入力欄には全角のひらがなとカタカナのみが入力できます。それ以外の文字は入りません。
- ・ ブリタニカの見出し語の中には、パソコンで扱えない文字が含まれている場合があります。パソ コンで扱えない文字は □ に置き換えて表示されます。また、作成されるファイル名も □ にな りますが、正しくリンクされます。
- 次の用語は、見出し語が英字の大文字の語と小文字の語が収録されています。この見出し語にリンクした場合は一方にしかリンクされません。他方にリンクしようとするとファイルの上書き確認が表示されますが、上書きをしてもファイル名が変わりませんので、そのファイルをSDメモリーカードから削除し、改めて正しい見出し語にリンクしてください。

| シーエムシー【CMC】 | シーエムシー【cmc】 |
|-------------|-------------|
| ピーピーエム【PPM】 | ピーピーエム【ppm】 |
| ディー系列【D系列】  | ディー系列【d系列】  |
| エル系列【L系列】   | エル系列【 系列】   |

- ・ 画像データのファイル名が、複数の見出し語に対応する(読みと見出し語が同じ言葉が複数収録されている)場合、電子辞書ではそれらの見出し語すべてに関連づけられ、それらの見出し語すべてから、同じ画像が表示されます。
  - 例 コスモス【コスモス】 (花の名前) コスモス【コスモス】 (宇宙観測衛星など)

シャープ株式会社

 本
 社
 〒545-8522
 大阪市阿倍野区長池町22番22号

 情報通信事業本部
 〒639-1186
 奈良県大和郡山市美濃庄町492